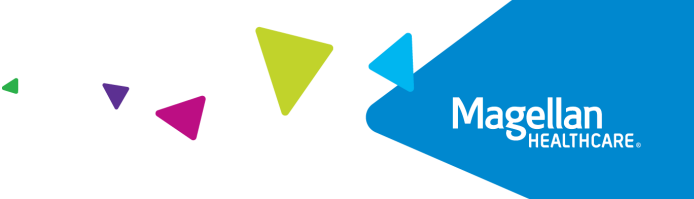

# **Creating an IBHS Authorization** Quick Reference Guide

This guide provides step-by-step support for providers who are using Magellan's authorization system to request authorizations for intensive behavioral health services (IBHS) and contains important tips for the best experience with Magellan's authorization system.

Magellan's new authorization system replaces the Request Member Care functions of MagellanProvider.com. Additional features commonly accessed on MagellanProvider.com will remain available. For example, if you typically View Authorizations on MagellanProvider.com, that feature remains available to you.

For assistance with locating, and/or accessing the Magellan's authorization system, view this guide.

## Important Items

Helpful tips and information pertaining to IBHS authorizations:

- Request an authorization with a maximum of a sixmonth duration.
- Submit authorization requests that specify the number of units per service.
- Magellan's authorization system can support initial authorization requests (called "Create") and concurrent requests (called "Extend").
- For IBHS, most common authorizations are:
  - o Initial Assessment Registration
  - Initial Service Request
  - o Concurrent (Reauthorization) Service Request

Follow the steps below to locate a member and create an IBHS authorization:

- Search for the member in the main **Dashboard** screen by selecting the **Member Search** option in the navigation pane.
- 2. Enter the member's Name and Date of Birth FIRST as the search criteria (Member IDs can be used as an alternative).
- 3. Select the **SEARCH** button.

**RESULT:** The member meeting the search criteria appears.

## 4. Click CREATE SERVICE/PROCEDURE AUTHORIZATION.

5. Select **Behavioral Health** from the drop-down.

**RESULT:** The **Create** Service/Procedure Behavioral Health Authorization Prescreen screen appears.

| Dashboard                                                   |   | Member Searc                                                                                                    | h                    |                             |               |                                                    |                         |                             |
|-------------------------------------------------------------|---|----------------------------------------------------------------------------------------------------|----------------------|-----------------------------|---------------|----------------------------------------------------|-------------------------|-----------------------------|
| Member Search 1                                             |   | SEARCH USING THE MEMBER'S NAME AND DATE OF BIRTH FIRST. If you don't know the Member ID or if you need assistance, call the phone number on the back of the member's insurance card. For state- or government-sponsored programs, visit www.MagellanHealthcare.com/states for more information. |                      |                             |               |                                                    |                         |                             |
| KENT, DARYL<br>Member ID                                    |   | Search by ID                                                                                                    |                      |                             |               |                                                    |                         |                             |
| 80BK09488094BK-01                                           |   | Member ID                                                                                                    |                      |                             |               |                                                    |                         |                             |
| Date of Birth (Age)<br>01/09/2018 (5 years)                 | Г |                                                                                                    |                      | Enter 6-18 characters       |               |                                                    |                         |                             |
| Active Eligibility                                          |   | Search by Na                                                                                                    | me and Date of Birth |                             |               |                                                    |                         |                             |
| Policy #                                                    |   | First Name                                                                                                    |                      | Last                        | Name          |                                                    | Date of Birth           |                             |
| Product                                                     | - | daryl                                                                                                    |                      | Enter at least 2 characters |               | Enter at least 2 cf                                | 01/09/2018<br>eracters  | мм/рр/уууу                  |
| SSI & HH W/O MED A - AGE 0<br>- 20-01-S<br>Group #<br>HCBUC |   |                                                                                                    |                      |                             | 3 SEARCH R    | ESET                                               |                         |                             |
| Eligibility Effective Dates                                 |   | ▼ Member Sea                                                                                                    | rch Results          |                             |               |                                                    |                         |                             |
| 01/13/2021 - 12/31/2069                                     |   |                                                                                                    | Member ID            | Name                        | Date of Birth | Gender                                             | Active Eligibility      | Eligibility Effective Dates |
|                                                             |   | ø                                                                                                    | 80BK09488094BK-01    | KENT, DARYL J               | 01/09/2018    |                                                    | Yes                     | 01/13/2021 - 12/31/2069     |
|                                                             |   |                                                                                                    |                      | VIEW SUMMARY                |               | CREATE SERVICE/PRO<br>Behavioral Health<br>Medical | CEDURE AUTHORIZATION  - |                             |

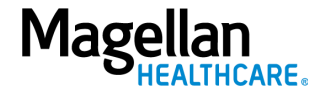

## Complete the Prescreen

Follow the steps below to complete all Prescreen required fields indicated by the asterisks (\*).

- 1. Service Type Select "Intensive Behavioral Health Services (IBHS)."
- 2. **Place of Service** Select the place of service.

**NOTE:** Each service code in your contract identifies the permissible Place of Service (POS) codes and unit description.

If more than one Place of Service code applies to the authorization request, select the one that best fits.

3. Primary Diagnosis:

Enter the member's **Primary Diagnosis** by name or code.

NOTE: Entering the Diagnosis Code into the Code field and clicking [Enter] auto-populates the Diagnosis name without needing to conduct a search.

Click to select the correct diagnosis within the **Diagnosis Search Result(s)** – this adds it to the **Prescreen**.

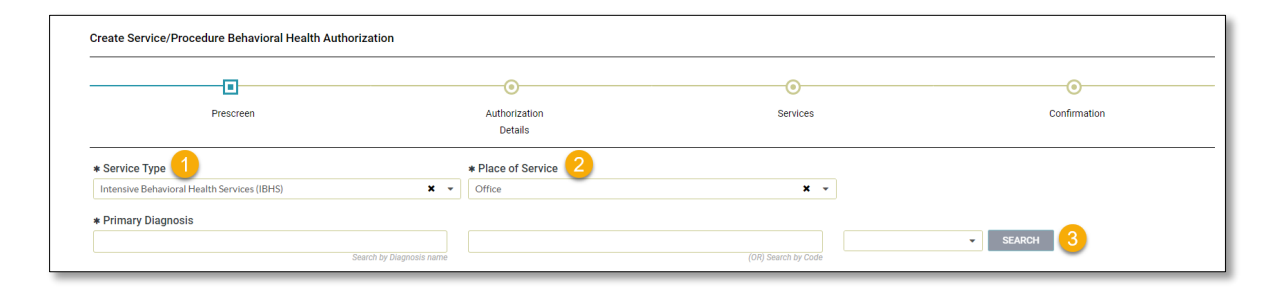

| Search by Diagnosis name                                                                 | (OR) Search by Code | e        | SEADOL        |
|------------------------------------------------------------------------------------------|---------------------|----------|---------------|
| Diagnosis name                                                                           | Code                | Code Set | Code Inactive |
| Attention-deficit hyperactivity disorder, predominantly inattentive type                 | F90.0               | ICD10    |               |
| Attention-deficit hyperactivity disorder, predominantly hyperactive type                 | F90.1               | ICD10    |               |
| Attention-deficit hyperactivity disorder, combined type                                  | F90.2               | ICD10    |               |
| Attention-deficit hyperactivity disorder, other type                                     | F90.8               | ICD10    |               |
| Attention-deficit hyperactivity disorder, unspecified type                               | F90.9               | ICD10    |               |
| Attention and concentration deficit following nontraumatic subarachnoid hemorrhage       | 169.010             | ICD10    |               |
| Attention and concentration deficit following nontraumatic intracerebral hemorrhage      | 169.110             | ICD10    |               |
| Attention and concentration deficit following other nontraumatic intracranial hemorrhage | 169.210             | ICD10    |               |
| Attention and concentration deficit following cerebral infarction                        | 169.310             | ICD10    |               |
| Attention and concentration deficit following other cerebrovascular disease              | 169.810             | ICD10    |               |

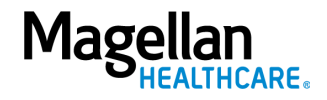

### 4. Primary Procedure Code

a. Enter the Primary
 Procedure Name or the
 Procedure Code and click
 Search or click [Enter] on
 your keyboard.

NOTE: Entering the Procedure Code into the Code field and clicking [Enter] auto-populates the Procedure Name without needing to conduct a search.

 b. Click to select the correct Procedure Name and Code within the Procedure Search Result(s) – this adds it to the **Prescreen**.

| Search by Procedure name                       | (OR) Search by Code         | ▼ SEARCH        |                   |
|------------------------------------------------|-----------------------------|-----------------|-------------------|
| Procedure Search Result(s)                     |                             | • Name contains | O Name starts wit |
| Mental h00321 Search by Procedure name         | npep<br>(OR) Search by Code |                 | •                 |
|                                                |                             |                 | SEARCH            |
| Procedure name                                 | Code                        | Code Set        | Code Inactive     |
| MENTAL HEALTH CEDVICE DUAN DV/LD NON DHVC/CIAN | H0032HPEP                   | EXTENDED        |                   |

The following tables show the service and corresponding authorization extended code. **Please** see your contract for specific codes and modifiers.

#### Individual

| Service                              | Procedure Name                                         | Extended/Auth<br>Code |
|--------------------------------------|--------------------------------------------------------|-----------------------|
| IBHS – Individual Initial Assessment | MENTAL HEALTH SERVICE DVLP NON-<br>PHYSICIAN           | H0032HA               |
| Behavior Consultation (BC)           | MENTAL HEALTH SERVICE DVLP NON-<br>PHYSICIAN           | H0032UB               |
| Mobile Therapy (MT)                  | THERAPEUTIC BEHAVIORAL SERVICES PER<br>15 MINUTES      | H2019UB               |
| Behavioral Health Technician (BHT)   | COMMUNITY-BASED WRAP-AROUND<br>SERVICES PER 15 MINUTES | H2021AH               |

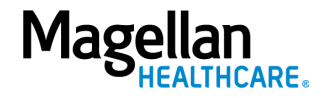

## **IBHS Group**

| Service                         | Procedure Name                                          | Extended/Auth<br>Code |
|---------------------------------|---------------------------------------------------------|-----------------------|
| IBHS Group                      | COMMUNITY-BASED WRAP-AROUND SERVICES<br>PWER 15 MINUTES | H2021U6               |
| IBHS – Group Initial Assessment | COMMUNITY-BASED WRAP-AROUND SERVICES<br>PWER 15 MINUTES | H2021HA               |

## ABA

| Service                                           | Procedure Name                                     | Extended/Auth<br>Code |
|---------------------------------------------------|----------------------------------------------------|-----------------------|
| IBHS – ABA Initial Assessment                     | BEHAVIOR ID ASSESSMENT BY PHYS/QHP<br>EA 15 MIN    | 97151HA               |
| Behavior Consultant – ABA (BC – ABA)              | BEHAVIOR ID ASSESSMENT BY PHYS/QHP<br>EA 15 MIN    | 97151HO               |
| Behavioral Health Technician – ABA (BHT –<br>ABA) | ADAPTIVE BEHAVIOR TX BY PROTOCOL<br>TECH EA 15 MIN | 97152HO               |

#### **ABA Group**

| Service                                    | Procedure Name                                     | Extended/Auth<br>Code |
|--------------------------------------------|----------------------------------------------------|-----------------------|
| ABA Group – Graduate Level<br>Professional | GRP ADAPT BHV PRTCL MODIFCAJ PHYS/QHP EA<br>15 MIN | 97158HO               |
| ABA Group BHT                              | GROUP ADAPTIVE BHV TX BY PRTOCOL TECH EA<br>15 MIN | 97154HO               |
| IBHS – Group Initial Assessment            | COMMUNITY-BASED WRAP-AROUND SERVICES<br>PER 15 MIN | H2021HA               |

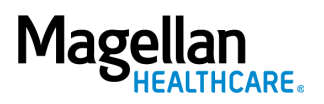

5. **Requested Units** – Enter the number of units requested for this procedure.

**NOTE:** If the request is for greater than 999 units, you will need to add the excess units as a secondary service (see page 14).

- 6. Unit Type Select "Units."
- 7. **Start Date** Enter the start date of the authorization.
- 8. **End Date** Enter the end date of the authorization.
- Member Applied Eligibility Auto-populates based on the member's eligibility status – do NOT change.

## 10. Servicing Provider:

- a. Enter the Provider Name or the Provider NPI and click
   SEARCH or [Enter] on your keyboard.
- b. Click to select the appropriate Servicing Provider within the Provider Search Result(s) – this adds it to the Prescreen.

**NOTE:** Entering the provider's NPI into the

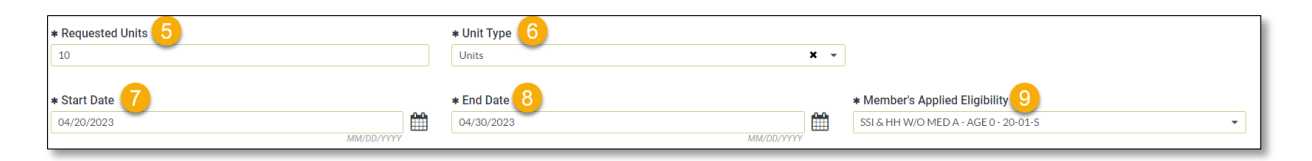

| S                                                                               | arch by Provider name                                    | (OR) Search by Provider NPI     |                    |
|---------------------------------------------------------------------------------|----------------------------------------------------------|---------------------------------|--------------------|
| rovider Search Result(s)                                                        | )<br>first 50 providers. There are more providers, pleas | se refine your search criteria. | Go to Provider Sea |
| 1555 A NEW LLC<br>Location Name: 1555 A NEW LLC                                 |                                                          |                                 |                    |
| <b>Provider ID</b> 601543970                                                    | <b>Tax ID</b><br>845111580                               | <b>NPI</b><br>1174197511        |                    |
| <b>Type</b><br>Group                                                            | Servicing address                                        |                                 |                    |
| Specialties<br>Adult (18-64)<br>Substance Abuse Disorders<br>Adolescent (13-17) |                                                          |                                 |                    |

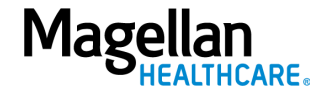

Provider NPI field and clicking **[Enter]** autopopulates the Servicing Provider name without needing to conduct a search.

## 11. Click NEXT.

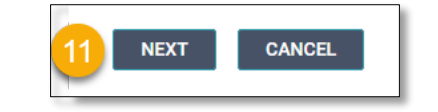

You must submit a request for all services that require authorization.

**RESULT:** A pop-up banner stating, "You much submit a request for all services that require authorization." appears.

12. Click **NEXT** again.

**RESULT:** the **Authorization Details** screen displays.

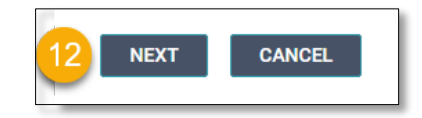

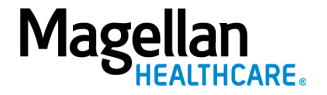

Follow the steps below to complete all Authorization Details required fields indicated by the asterisks (\*).

 Select the "Standard/Standard Organization Determination" option from the Level of Urgency drop-down list.

**RESULT:** A pop-up window appears asking you to attest that you understand the **Level of Urgency** definitions based on your selection.

## **NOTE:** The **URGENCY**

**DEFINITION** button provides a description of each **Level of Urgency** menu option.

2. Select the **YES** button in the pop-up to continue with the authorization request.

## 3. Requesting Provider:

- a. Enter the Provider Name or the Provider NPI and click
   SEARCH or [Enter] on your keyboard.
- b. Click to select the appropriate Requesting Provider within the Provider Search Result(s) –

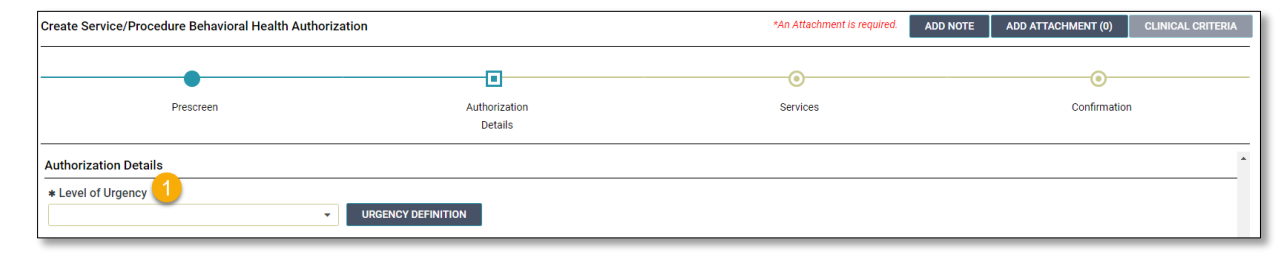

a. Standard/Standard Organization Determination pop-up example:

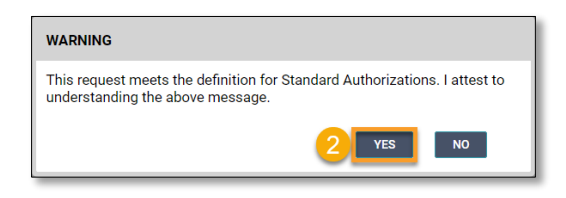

| * Requesting Provider 3 |                             |                      |        |
|-------------------------|-----------------------------|----------------------|--------|
| Search by Provider name | (OR) Search by Provider NP1 | Search All Providers | SEARCH |
|                         |                             |                      |        |

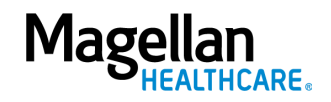

## this adds it to the **Authorization Details**.

NOTE: Entering the provider's NPI into the Provider NPI field and clicking [Enter] autopopulates the Requesting Provider name without the needing to conduct a search.

| rovider Search Result(s)                                           |                                                 |               | Go to Provider Searc |
|--------------------------------------------------------------------|-------------------------------------------------|---------------|----------------------|
| A NEW DAWN PSYCHOTHERAPY ASSO<br>Location Name: A NEW DAWN PSYCTHR | CIATES<br>PY ASSOCS                             |               |                      |
| Provider ID                                                        | Tax ID                                          | NPI           |                      |
| 001274241                                                          | 024772535                                       | 1021042102    |                      |
| Туре                                                               | Servicing address                               |               |                      |
| Group                                                              | 1180 ROUTE 100<br>BECHTELSVILLE, PA, 19505-9016 | United States |                      |
| Specialties                                                        |                                                 |               |                      |
| Bariatric Assessments                                              |                                                 |               |                      |
| Comorbid Obesity                                                   |                                                 |               |                      |
| Panic Disorder<br>Polico/Eiro Eightors                             |                                                 |               |                      |
| Psychological First Aid Trained                                    |                                                 |               |                      |
| Brief Solution Focused                                             |                                                 |               |                      |
| Women's Issues                                                     |                                                 |               |                      |
| Unassigned                                                         |                                                 |               |                      |

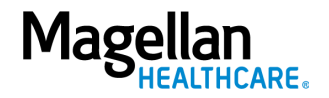

- 4. Requesting Provider Contact Name enter as appropriate.
- Requesting Provider Contact Number – enter as appropriate.
- Requesting Provider Fax Number – enter as appropriate.

| John Smith                                                         |                                                          |
|--------------------------------------------------------------------|----------------------------------------------------------|
| * Requesting Provider Contact Number 5<br>+ 1 (123) 456-7890 x9999 | * Requesting Provider Fax Number 6<br>+ 1 (123) 456-7890 |
| Servicing Provider Contact Name 7                                  |                                                          |
| Servicing Provider Contact Number 8<br>+ 1 (999) 999-9999 x9999    | Servicing Provider Fax Number 9<br>+ 1 (000) 000-0000    |
| Secondary diagnosis 10                                             | SEARCH +                                                 |

- Servicing Provider Contact
   Name not required and can be skipped or enter as appropriate.
- Servicing Provider Contact Number - not required and can be skipped or enter as appropriate.
- Servicing Provider Fax Number - not required and can be skipped or enter as appropriate.
- 10. Secondary Diagnosis not required and can be skipped or enter as appropriate.

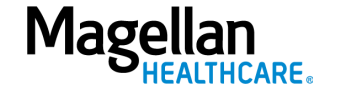

- Attending Physician /Provider
   First Name enter as appropriate.
- 12. Attending Physician/Provider Last Name – enter as appropriate.
- 13. Attending Physician/Provider Degree – select the correct option from the drop-down list.
- 14. Attending Physician/Provider is Unknown – select "Attending Physician UM dept" or leave blank (optional).
- 15. **Provider Email Address** not required and can be skipped.
- 16. **Extension Requested** not required and can be skipped.
- 17. **County Program** select from the drop-down list.
- 18. Housing Status select from the drop-down list.

**NOTE:** Check the upper righthand corner for attachment/note requirements.

19. Select ADD ATTACHMENT.

| * Attending Physician/Provider First Name | * Attending Physician/Provider Last Name 12<br>Smith |
|-------------------------------------------|------------------------------------------------------|
| * Attending Physician/Provider Degree     | Attending Physician/Provider is Unknown              |
| Provider Email Address 15                 | Extension Requested 16                               |
| County Program 17                         | Housing Status 18                                    |
|                                           |                                                      |
| *An Attachment is required. ADD NOTE      | ADD ATTACHMENT (0) 19 IICAL CRITERIA                 |
|                                           |                                                      |

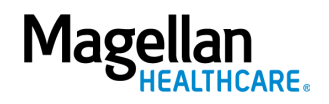

Follow the steps below to add an attachment to the authorization request:

- 1. Select the **ADD ATTACHMENT** button.
  - **RESULT:** the **Add Attachment** pop-up window appears.
- 2. Select the **BROWSE** button.

**RESULT:** The file selection window appears.

- 3. Select the appropriate attachment needed.
- 4. Select the **Open** button.

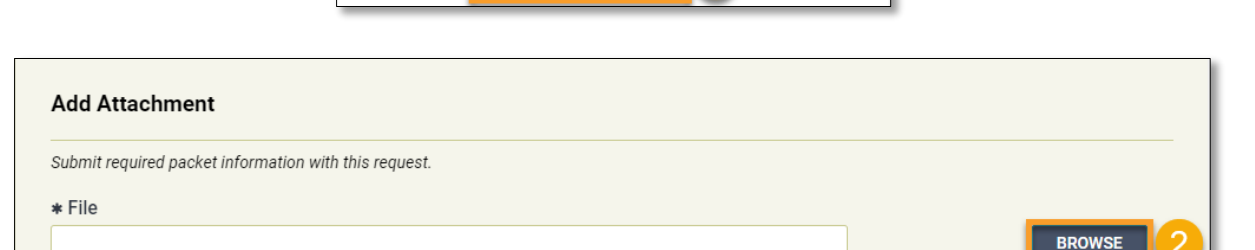

NICAL CRITERIA

Filenames can contain alphanu

neric characters, das

ADD ATTACHMENT (0)

ADD NOTE

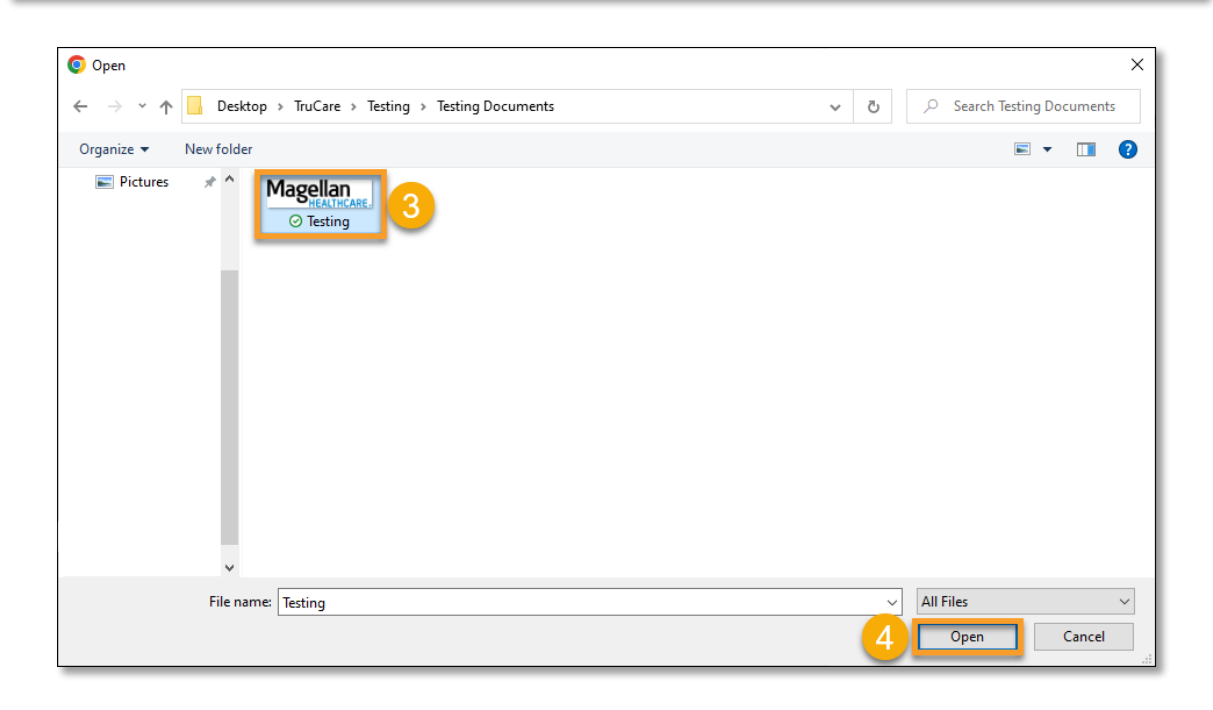

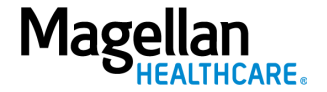

5. Select "Treatment Authorization Request Packet" from the dropdown list.

**NOTE:** You can add comments in the Comment section (optional).

6. Select the **ADD** button to add the attachment.

**RESULT:** The attachment is added to the authorization.

7. Select the **CLOSE** button.

**NOTE:** Filenames can **ONLY** contain alphanumeric characters, dashes, spaces, and underscores.

| t required packet information with this r | equest.                                                 |                                                  |
|-------------------------------------------|---------------------------------------------------------|--------------------------------------------------|
|                                           |                                                         |                                                  |
|                                           |                                                         | BROW                                             |
|                                           | Filenames can conta                                     | in alphanumeric characters, dashes, and undersco |
|                                           |                                                         |                                                  |
|                                           |                                                         |                                                  |
| nent                                      |                                                         |                                                  |
|                                           |                                                         |                                                  |
|                                           |                                                         |                                                  |
|                                           |                                                         |                                                  |
|                                           |                                                         |                                                  |
|                                           |                                                         |                                                  |
|                                           |                                                         |                                                  |
|                                           |                                                         |                                                  |
| • 6                                       |                                                         |                                                  |
| December 6                                |                                                         | REMOVE                                           |
| ched Files (1)                            |                                                         | REMOVE                                           |
| ched Files (1)                            | Document Type                                           | Comment                                          |
| ched Files (1)<br>File<br>Testing.png     | Document Type<br>Treatment Authorization Request Packet | REMOVE<br>Comment<br>Training Purposes           |
| ched Files (1)<br>File<br>Testing.png     | Document Type<br>Treatment Authorization Request Packet | REMOVE<br>Comment<br>Training Purposes           |
| ched Files (1)<br>File<br>Testing.png     | Document Type<br>Treatment Authorization Request Packet | REMOVE<br>Comment<br>Training Purposes           |
| ched Files (1)<br>File<br>Testing.png     | Document Type<br>Treatment Authorization Request Packet | REMOVE<br>Comment<br>Training Purposes           |
| ched Files (1)<br>File<br>Testing.png     | Document Type<br>Treatment Authorization Request Packet | REMOVE<br>Comment<br>Training Purposes           |
| ched Files (1)<br>File<br>Testing.png     | Document Type<br>Treatment Authorization Request Packet | REMOVE<br>Comment<br>Training Purposes           |
| ched Files (1)<br>File<br>Testing.png     | Document Type<br>Treatment Authorization Request Packet | REMOVE<br>Comment<br>Training Purposes           |
| ched Files (1)<br>File<br>Testing.png     | Document Type<br>Treatment Authorization Request Packet | REMOVE<br>Comment<br>Training Purposes           |
| ched Files (1)<br>File<br>Testing.png     | Document Type<br>Treatment Authorization Request Packet | REMOVE<br>Comment<br>Training Purposes           |
| ched Files (1)<br>File<br>Testing.png     | Document Type<br>Treatment Authorization Request Packet | REMOVE<br>Comment<br>Training Purposes           |

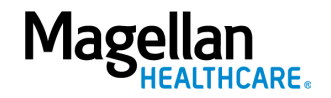

## Add a New Line Item/Services

From the Services screen that appears, you may add additional procedure codes, as well as additional services to add required units (exceeding 999). If the authorization request does not require any additional procedure codes/units, skip to the <u>Submit</u> <u>Authorization section</u> below.

You must click the **ADD SERVICE** button on the **Services** screen to begin to add another service to your authorization.

**RESULT:** The system returns you to the **Prescreen** to add the new service.

#### **IMPORTANT:**

- a. You *must* complete the required fields as outlined in the "**Complete the Prescreen**" section of this guide for the new service.
- b. The Primary Diagnosis field populates with the diagnosis information from the previous Prescreen and *cannot* be changed.
- c. You *must* also complete the required fields as outlined in the "**Authorization Details**" section of this guide for the new service.

| Dashboard                                                       | Create Service/Procedure Behavioral Health Authoriza                                       | tion                                                             |                                                      |                                                                      |
|-----------------------------------------------------------------|--------------------------------------------------------------------------------------------|------------------------------------------------------------------|------------------------------------------------------|----------------------------------------------------------------------|
| Member Search<br>KENT, DARYL<br>Member ID                       | Prescreen                                                                                  | Authorization<br>Details                                         | Services                                             | Confirmation                                                         |
| Date of Birth (Age)<br>01/09/2018 (5 years)                     | ▼ Service Type: Intensive Behavioral Health Services (IBHS)                                | Procedure Code: MENTAL HEALTH SER                                | VICE PLAN DVLP NON-PHYSICIAN (H0032HPEP)             |                                                                      |
| Gender<br>Active Eligibility                                    | *<br>Start Date: 04/20/2023                                                                | End Date: 04/30/2023                                             |                                                      | EDIT                                                                 |
| Yes<br>Policy #                                                 | <b>Start Date</b><br>04/20/2023                                                            | End Date<br>04/30/2023                                           | Requested Units<br>10 Units                          | Member's Applied Eligibility<br>SSI & HH W/O MED A - AGE 0 - 20-01-S |
| Product<br>SSI & HH W/O MED A - AGE 0<br>- 20-01-S<br>Group #   | Primary Procedure<br>MENTAL HEALTH SERVICE PLAN DVLP NON-<br>PHYSICIAN (H0032HPEP)         | Service Type<br>Intensive Behavioral Health Services (IBHS)      | Servicing Provider<br>ACCESS SERVICES                | Servicing Provider OON Reason                                        |
| HCBUC<br>Eligibility Effective Dates<br>01/13/2021 - 12/31/2069 | Primary Diagnosis<br>Attention-deficit hyperactivity disorder, unspecified<br>type (F90.9) | Level of Urgency<br>Standard/Standard Organization Determination | Place of Service<br>Office                           | Treatment Type                                                       |
|                                                                 | Requesting Provider<br>A NEW DAWN PSYCHOTHERAPY ASSOCIATES                                 | Requesting Provider Contact Name<br>John Smith                   | Requesting Provider Contact Number<br>(123) 456-7890 | Requesting Provider Fax Number<br>(123) 456-7890                     |
|                                                                 |                                                                                            |                                                                  |                                                      |                                                                      |
|                                                                 |                                                                                            | 1 ADD SERVICE                                                    | SUBMIT CANCEL                                        |                                                                      |

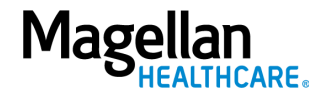

#### Submit the Authorization

1. Review the information to ensure accuracy.

**NOTE:** If any information is incorrect, select the **EDIT** button.

2. Select the SUBMIT button.

**RESULT:** A pop-up window appears stating you agree to the **Terms of Use** for the site.

3. Select the **YES** button to continue with the authorization request.

**RESULT:** The **Authorization Confirmation** screen populates indicating that the authorization request has been successfully submitted. It displays the authorization status, start date, end date, servicing facility, and primary diagnosis code.

| _ | •                                                                                          | •                                                                |                                                      |                                                                      |
|---|--------------------------------------------------------------------------------------------|------------------------------------------------------------------|------------------------------------------------------|----------------------------------------------------------------------|
|   | Prescreen                                                                                  | Authorization<br>Details                                         | Services                                             | Confirmation                                                         |
|   | Service Type: Intensive Behavioral Health Services (IBHS)                                  | Procedure Code: MENTAL HEALTH SER                                | VICE PLAN DVLP NON-PHYSICIAN (H0032HPEP)             |                                                                      |
|   | ><br>Start Date: 04/20/2023                                                                | End Date: 04/30/2023                                             |                                                      | REMOVE EDIT                                                          |
| 1 | ▼<br>Start Date: 04/20/2023                                                                | End Date: 04/30/2023                                             |                                                      | REMOVE EDIT                                                          |
|   | <b>Start Date</b><br>04/20/2023                                                            | End Date<br>04/30/2023                                           | Requested Units<br>10 Units                          | Member's Applied Eligibility<br>SSI & HH W/O MED A - AGE 0 - 20-01-S |
|   | Primary Procedure<br>MENTAL HEALTH SERVICE PLAN DVLP NON-<br>PHYSICIAN (H0032HPEP)         | Service Type<br>Intensive Behavioral Health Services (IBHS)      | Servicing Provider<br>ACCESS SERVICES                | Servicing Provider OON Reason                                        |
|   | Primary Diagnosis<br>Attention-deficit hyperactivity disorder, unspecified<br>type (F90.9) | Level of Urgency<br>Standard/Standard Organization Determination | Place of Service<br>Office                           | Treatment Type                                                       |
|   | Requesting Provider<br>A NEW DAWN PSYCHOTHERAPY ASSOCIATES                                 | Requesting Provider Contact Name<br>John Smith                   | Requesting Provider Contact Number<br>(123) 456-7890 | Requesting Provider Fax Number<br>(123) 456-7890                     |

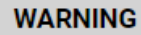

Please attest to the following: As the ordering provider, I attest that I am authorized to make this request for prior authorization. All statements made herein are true and verified by specific documentation in the medical record of the applicable member, and I understand that misrepresentations made in requesting this authorization may be investigated for fraud or abuse. By submitting this request, I accept the Terms of Use for this site.

ADD SERVICE

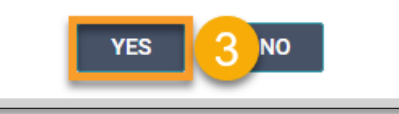

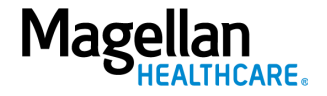

## Confirmation

**NOTE:** You can now use one of the following navigation buttons if you need to complete additional tasks:

- RETURN TO MEMBER SEARCH button – to search for a new member.
- **RETURN TO DASHBOARD** button – to search for or request a new authorization.
- **PRINT** button to print the **Authorization Confirmation** page.

```
NOTE: To view the status of an authorization, see our <u>View an</u> <u>Authorization Status quick</u> <u>reference guide</u> or <u>View an</u> <u>Authorization Status video</u>.
```

| •                                                         | •                                                                            | •                                    | •           |
|-----------------------------------------------------------|------------------------------------------------------------------------------|--------------------------------------|-------------|
| Prescreen                                                 | Authorization<br>Details                                                     | Services Co                          | onfirmation |
| You have success                                          | fully submitted your authorization request. You may track status using the D | ashboard, if applicable. Thank you.  |             |
| Authorization Number                                      | Primary Diagnosis                                                            | Requesting Provider                  | s           |
| OP0005642196                                              | Attention-deficit hyperactivity disorder, unspecified type (F90.9)           | A NEW DAWN PSYCHOTHERAPY ASSOCIATE   |             |
| Service 1                                                 |                                                                              |                                      |             |
| Procedure                                                 | Service Type                                                                 | Servicing Provider                   |             |
| MENTAL HEALTH SERVICE PLAN DVLP NON-PHYSICIAN (H0032HPEP) | Intensive Behavioral Health Services (IBHS)                                  | ACCESS SERVICES                      |             |
| Status                                                    | Units                                                                        | Unit Type                            |             |
| Pending                                                   | 10                                                                           | Units                                |             |
| Start Date                                                | End Date                                                                     | Member's applied eligibility         |             |
| 04/20/2023                                                | 04/30/2023                                                                   | SSI & HH W/O MED A - AGE 0 - 20-01-S |             |
| Service 2                                                 |                                                                              |                                      |             |
| Procedure                                                 | Service Type                                                                 | Servicing Provider                   |             |
| MENTAL HEALTH SERVICE PLAN DVLP NON-PHYSICIAN (H0032HPEP) | Intensive Behavioral Health Services (IBHS)                                  | ACCESS SERVICES                      |             |
| Status                                                    | Units                                                                        | <b>Unit Type</b>                     |             |
| Pendina                                                   | 10                                                                           | Units                                |             |

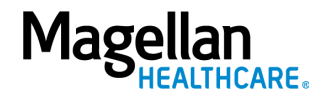